## FAST PAYMENT SYSTEM REGISTRATION MANUAL

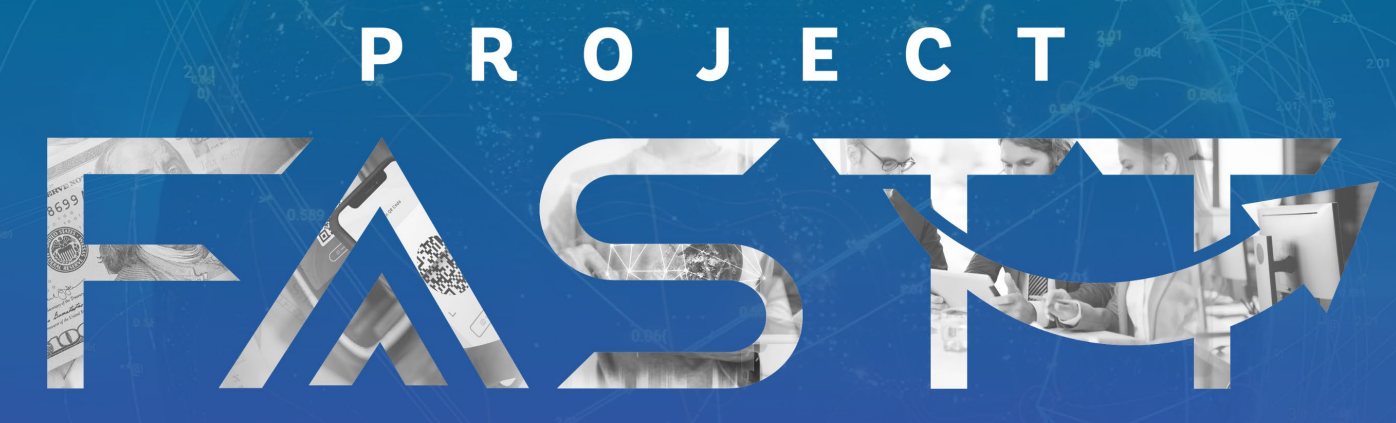

**FRICTIONLESS • AFFORDABLE • SAFE • TIMELY • TRANSACTIONS** 

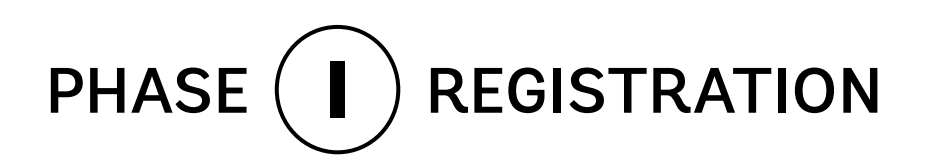

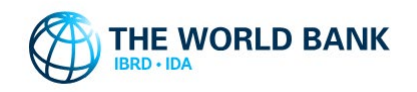

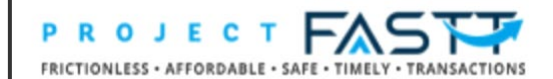

## 1 PUBLIC LOGIN

To start your registration, click on the link from the invitation email, or click on the LOG IN button at the top of the landing page of the website.

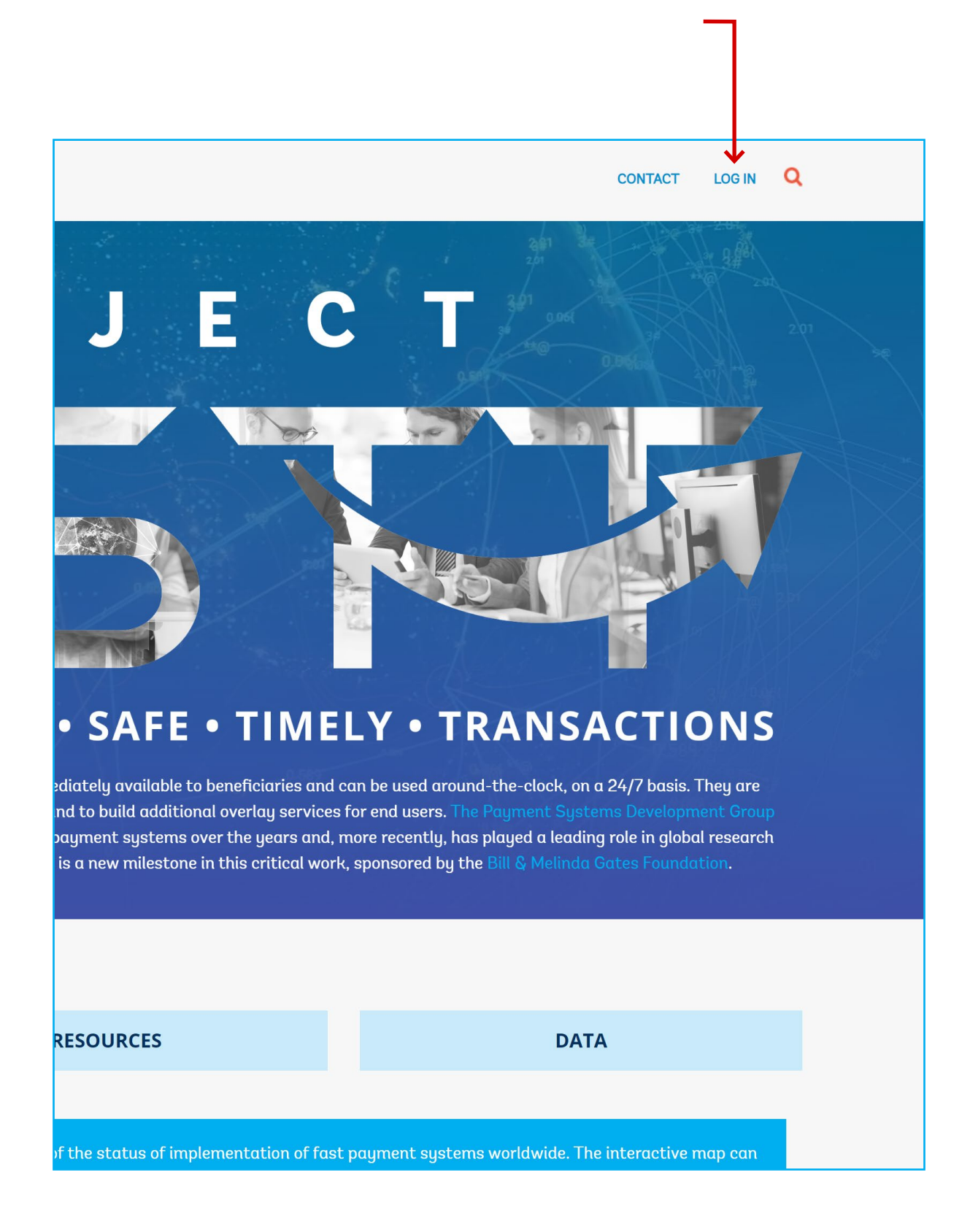

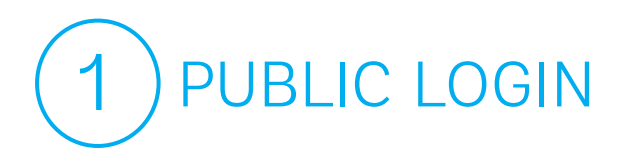

You will land on the registration page. Click on the **PUBLIC LOGIN** button to sign in.

## HOW TO CREATE A NEW USER PROFILE!

PUBLIC LOGIN

BANK STAFF LOGIN

Click the public login button above to create a profile.

5

- **Sign in with your social account or by clicking the "sign up now" button.**
- Enter your email address in the below field and click send verification code.
- **F** Enter the verification code and create profile by providing all the required fields

Use this user manual for step-by-step instructions to complete the registration and filing the form.

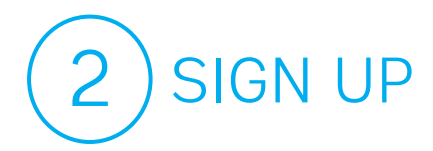

To start the registration, you can use your social media account by clicking the corresponding logo,

| Sig                                                                                  | Sign in               |  |
|--------------------------------------------------------------------------------------|-----------------------|--|
| SIGN IN WITH YOU                                                                     | R SOCIAL ACCOUNT      |  |
| WBG Azure AD                                                                         | Microsoft             |  |
| Google                                                                               | LinkedIn              |  |
| Amazon                                                                               | Facebook              |  |
|                                                                                      |                       |  |
| C                                                                                    | or                    |  |
| SIGN IN WITH YOU                                                                     | JR EMAIL ADDRESS      |  |
| Email Address                                                                        |                       |  |
| Email Address                                                                        |                       |  |
| Password                                                                             | Forgot your password? |  |
| Password                                                                             |                       |  |
| Sig                                                                                  | ın in                 |  |
| C                                                                                    | or                    |  |
| Don't have an acc                                                                    | count? Sign up now    |  |
| or you can submit your personal email ac<br>by clicking the <b>Sign up now</b> link. | ldress                |  |

| User Details<br>Please provide the following details.                                                                                                    |                                                                                                    |  |
|----------------------------------------------------------------------------------------------------|----------------------------------------------------------------------------------------------------|--|
| Enter your email<br>address and click the<br>Send verification code<br>button.                                                                                                    | Email Address  R.Zakaria@domain.tld  Send verification code New Password New Password                                                                                                    |  |
| You will receive an email with<br>verification code.                                                                                                    | Confirm New Password<br>Confirm New Password<br>Given Name                                                                                                    |  |
| The World Bank Group accord         Microsoft on behalf of Th         10:19         To: R.Zakaria@domain.tld         Verify your email at         Thanks for verifying your <u>R.Zakaria</u> Your code is: 574158         Sincerely,<br>The World Bank Group         This message was sent from an unmonitored er<br>do not reply to this message. | bunt email verification code   the World Bank Group <msonlineservicesteam@microsoftonline.com>   address   a@domain.tld account!   mail address. Pleas</msonlineservicesteam@microsoftonline.com> |  |

3 VERIFY YOUR EMAIL ADDRESS

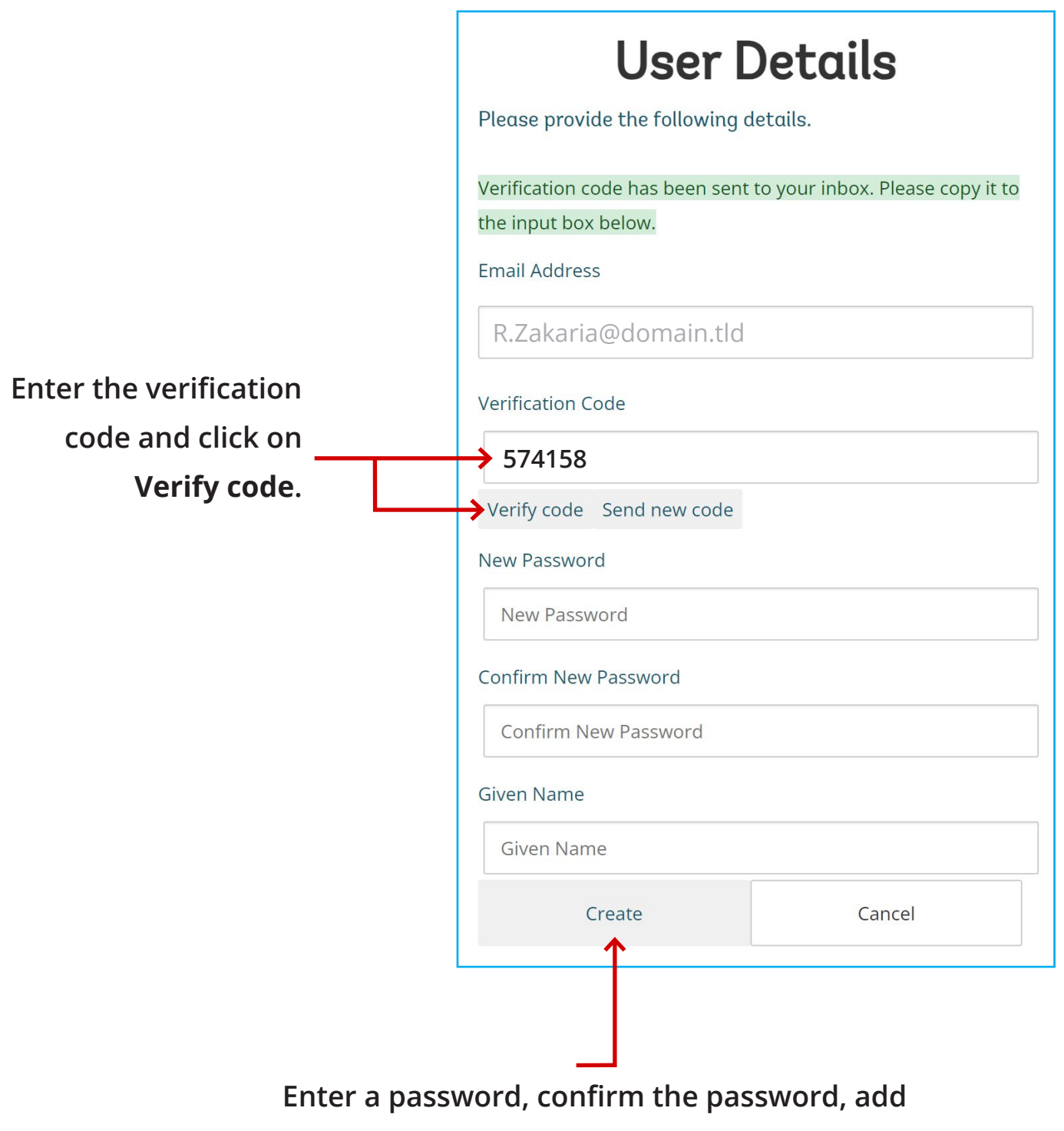

your given name, and click the **Create** button.

## 4) CREATE YOUR PROFILE

| v                                            | /IEW          | EDIT                                            |  |
|----------------------------------------------|---------------|-------------------------------------------------|--|
|                                              |               |                                                 |  |
| USER IN                                      | NFORMATION    |                                                 |  |
| FIRST NA                                     | ME            |                                                 |  |
|                                              |               |                                                 |  |
| LAST NA                                      | ME            |                                                 |  |
|                                              |               |                                                 |  |
| NAME O                                       | FORGANIZATION |                                                 |  |
|                                              |               |                                                 |  |
| TITLE/PO                                     | SITION        |                                                 |  |
|                                              |               |                                                 |  |
| COUNTR                                       | Y/REGION      |                                                 |  |
|                                              |               |                                                 |  |
| NAME OF FAST PAYMENT SYSTEM (INFRASTRUCTURE) |               |                                                 |  |
|                                              |               |                                                 |  |
| NAME OF FAST PAYMENT SYSTEM (SCHEME)         |               |                                                 |  |
|                                              |               |                                                 |  |
| EMAIL AI                                     | DDRESS        |                                                 |  |
|                                              |               |                                                 |  |
| SAV                                          | /E            |                                                 |  |
| 1                                            |               |                                                 |  |
|                                              |               | Now complete your profile by providing detailed |  |

information to the questions and click on **Save**.

The changes have been saved.

Thank you for registering. The admin team will review your profile and approve your request as soon as possible. The Project FASTT Team.

A notification for your registration apply will appear.

When your registration is approved by the FAST team, You will receive the confirmation in your email inbox.